## Scanning-Out

# Overview

The TapeTrack Lite Scan Out function allows you to place volumes in a move status from their current repository to a target repository.

When a volume is put into a move status this only represents the request to move the volume and a second step is required to confirm the movement of the volume.

# Video Walkthrough

Video coming soon.....

### Steps

### Select Scan Out

- 1. The TapeTrack Lite Scan Out function allows you to place volumes in a move status from their current repository to a target repository.
- 2. When a volume is put into a move status this only represents the request to move the volume and a second step is required to confirm the movement of the volume.

| 🕒 Welcome to TapeTrack Lite™ |                                                                                                    |                                                                                                    |                                       | ×                   |
|------------------------------|----------------------------------------------------------------------------------------------------|----------------------------------------------------------------------------------------------------|---------------------------------------|---------------------|
| . 14                         | Introduction<br>TapeTrack Lite will step you through<br>viewing your tape inventory.                                                                      | common tape manage                                                                                                    | ement tasks such as scanning-in       | 1, scanning out and |
|                              | Please select a task                                                                                                    | Send                                                                                                    |                                       | ~                   |
|                              | Library Overview To assist you in better understanding yo These statistics are provided for analytic INew York Data Center Media Containers LTO Cartridge | <ul> <li>Scan-In</li> <li>Scan-Out</li> <li>Send</li> <li>Recall</li> <li>Library Reconcilia</li> <li>Volume Managem</li> <li>Library Managem</li> <li>Move Lists</li> <li>List</li> <li>Users</li> <li>Password</li> <li>Get Help</li> <li>SCSI Media Char</li> <li>Excel Import</li> <li>About this Softwar</li> </ul> | ation<br>ment<br>hent<br>nger Console | Center I.           |
|                              |                                                                                                    |                                                                                                    | Media Containers –                    | 22                  |
|                              |                                                                                                    |                                                                                                    | < Back                                | Next > Cancel       |

### Options

This will open the Options window. If required you can set the location for the log files to be written to, or leave the default. To change the default directory, click in the right of the Log File Folder and click on the more options button (...) and select the preferred directory.

| -5/0 1/05 05:05                                            |                                         | 3/9S                   | can-C |
|------------------------------------------------------------|-----------------------------------------|------------------------|-------|
| TapeTrack Lite™ - Options                                  |                                         |                        | >     |
| Instructions                                               |                                         |                        |       |
| The Options screen allows you to s                         | specify options that will influence how | future screen perform. |       |
| The options you change will be ret                         | ained for future sessions.              |                        |       |
| General Options                                            |                                         |                        |       |
| Log File Folder                                            | C:\Program Files\TapeTrack              |                        |       |
|                                                            |                                         | Browse for Folder      |       |
| Log File Folder<br>Folder where log files will be written. |                                         | OK Cancel              |       |

Click Next button to continue.

#### **Customer Selection**

Select the account or customer that you want to manage tapes for by double-clicking the Customer-ID or left clicking the customer-ID and clicking Next at the bottom of the page.

| Tape Track Lite - Customer Selection       |                                     |                               |                                   |  |
|--------------------------------------------|-------------------------------------|-------------------------------|-----------------------------------|--|
| structions                                 |                                     |                               |                                   |  |
| he Customer Selection screen allows you to | o select one TapeTrack Customer     | that will be the subject of o | operations in subsequent screens. |  |
| ou may select a Customer by double clickin | ng the Customer, or by clicking the | Customer and pressing the     | e Next button.                    |  |
|                                            |                                     |                               |                                   |  |
| stomer                                     | Volumes                             | Moves                         |                                   |  |
| New York Data Center                       | 56                                  | 0                             |                                   |  |
| Los Angeles Data Center 😽                  | 23                                  | 7                             |                                   |  |
| North Carolina Data Center                 | 56                                  | 23                            |                                   |  |
| Nashville Data Center                      | 52                                  | 9                             |                                   |  |
|                                            | 187                                 | 39                            |                                   |  |
|                                            |                                     |                               |                                   |  |
|                                            |                                     |                               |                                   |  |
|                                            |                                     |                               |                                   |  |
|                                            |                                     |                               |                                   |  |
|                                            |                                     |                               |                                   |  |
|                                            |                                     |                               |                                   |  |
|                                            |                                     |                               |                                   |  |
|                                            |                                     |                               |                                   |  |
|                                            |                                     |                               |                                   |  |
|                                            |                                     |                               |                                   |  |
|                                            |                                     |                               |                                   |  |
|                                            |                                     |                               |                                   |  |
|                                            |                                     |                               |                                   |  |
|                                            |                                     |                               |                                   |  |
|                                            |                                     |                               |                                   |  |
|                                            |                                     |                               |                                   |  |
|                                            |                                     |                               |                                   |  |
| emember previously selected Customer       |                                     |                               |                                   |  |
|                                            |                                     |                               |                                   |  |
|                                            |                                     |                               |                                   |  |

#### **Scan Out Location**

In the Scan-Out Location window select a repository to scan out the volumes to by double clicking on the repository or left click to select repository and click Next to proceed.

| 🚺 TapeTrack Lite™ - Scan-O    | out Location Selec    | tion               |                     |                |                           |        | ×      |
|-------------------------------|-----------------------|--------------------|---------------------|----------------|---------------------------|--------|--------|
| Instructions                  |                       |                    |                     |                |                           |        |        |
| The Scan-Out Location Selec   | tion screen allows y  | ou to select a sir | ngle Repository fro | om which you w | vill scan each Volume.    |        |        |
| Tou can select a Repository t | by double-clicking th | le Repository, or  | by selecting the H  | epository and  | clicking the Next button. |        |        |
| Repository                    | Volumes               | Incoming           | Outgoing            | Scratch        | Scanned-Out               |        |        |
|                               | 17<br>17              | 4                  | 3                   | 3              | 0                         |        |        |
| Circle Vocay                  | 34                    | 7                  | 7                   | 8              | 0                         |        |        |
|                               |                       |                    |                     |                |                           |        |        |
|                               |                       |                    |                     |                |                           |        |        |
|                               |                       |                    |                     |                |                           |        |        |
|                               |                       |                    |                     |                |                           |        |        |
|                               |                       |                    |                     |                |                           |        |        |
|                               |                       |                    |                     |                |                           |        |        |
|                               |                       |                    |                     |                |                           |        |        |
|                               |                       |                    |                     |                |                           |        |        |
|                               |                       |                    |                     |                |                           |        |        |
|                               |                       |                    |                     |                |                           |        |        |
|                               |                       |                    |                     |                |                           |        |        |
|                               |                       |                    |                     |                |                           |        |        |
|                               |                       |                    |                     |                | < Back                    | Next > | Cancel |

#### **Scan Out Container Location**

Select one container by double clicking or by left clicking container ID and clicking Next. To select multiple containers control + left click to select required choices. Containers can also be scanned in by clicking the Open Volume Scan-In window by clicking on Scan-in Button which will launch the Desktop Scan Window and scanning required containers. If no containers are needed simply click Next.

| L TapeTrack Lite™ - Scan-Out                                                                                                    | Container Select | ion  |           |          |                   |              | >      |
|----------------------------------------------------------------------------------------------------|------------------|------|-----------|----------|-------------------|--------------|--------|
| Instructions<br>The Scan-Out Container Selection screen allows you to select Containers from the Scan-Out location that will be used to<br>carry Volumes that are to be sent out.<br>You do not have to select any Containers, or you can select one or more Containers. |                  |      |           |          |                   | Ŷ            |        |
| Container                                                                                                    | Capacity         | Used | Available | Reserved | Target Repository | Data-Cluster |        |
| S01.CONT.CONT002                                                                                                    | Undefined        | 0    | Unknown   | 0        |                   |              |        |
|                                                                                                    |                  |      |           |          |                   |              |        |
| Containers Allocation                                                                                                    | n Log            |      |           |          |                   |              | •      |
|                                                                                                    |                  |      |           |          | < Back            | Next >       | Cancel |

#### Scan Out Volumes

The Scan Out Volumes window will display the tapes eligible for scanning out of the selected customer and repository. This window also, by default, opens the Scan Out Volumes input window. Customer-ID and Media-ID values can be entered in the upper right Defaults panel to automatically add these values to the scanned barcodes if required. The field Edit in the Defaults panel can be used to add prefix or suffixes to the volume ID. For example, setting the Customer-ID field to US01, Media-ID field to LTO and Edit field to \*L5 will change a barcode of 123456 to US01.LTO.123456L5.

7/9

| 🚺 TapeTrack Lite™ - Scan-(                                                                                                    | Out Volumes                                                                                                    |                                                                                                    |                                | ×                                                                                                    |
|----------------------------------------------------------------------------------------------------|----------------------------------------------------------------------------------------------------|----------------------------------------------------------------------------------------------------|--------------------------------|----------------------------------------------------------------------------------------------------|
| Instructions<br>The Scan-Out Volume scree                                                                                                    | en allows you to Scan                                                                                                    | -Out Volumes. Each Volume t                                                                                                    | hat is scanned will be flagged | with the Scanned-Out flag.                                                                                       |
| Customer<br>From Repository                                                                                                    | US01 New 1<br>LIBR Library                                                                                                    | York Data Center                                                                                                    |                                |                                                                                                    |
| Volume<br>US01.LTO.000006L6<br>US01.LTO.000007L6<br>US01.LTO.000009L6<br>US01.LTO.000010L6<br>US01.LTO.000017L6<br>US01.LTO.000017L6<br>US01.LTO.000017L6<br>US01.LTO.000017L6<br>US01.LTO.000021L6<br>US01.LTO.000022L6<br>US01.LTO.000022L6<br>US01.LTO.000023L6 | To<br>Offsite Vault<br>Offsite Vault<br>Offsite Vault<br>Offsite Vault<br>Offsite Vault<br>Offsite Vault<br>Offsite Vault<br>Offsite Vault<br>Offsite Vault<br>Offsite Vault<br>Offsite Vault<br>Offsite Vault<br>Offsite Vault | Container<br>No-Container<br>No-Container<br>No-Container<br>No-Container<br>No-Container<br>No-Container<br>No-Container<br>No-Container<br>No-Container<br>No-Container<br>No-Container<br>No-Container<br>No-Container<br>No-Container<br>No-Container | Data-Cluster                   | Scanned Items<br>No Container<br>USO3.LTO.CONT2O3<br>USO1.LTO.000003L6<br>USO1.LTO.000005L6<br>USO1.LTO.000005L6 |
|                                                                                                    |                                                                                                    |                                                                                                    | [                              | < Back Next > Cancel                                                                                             |

#### Notes:

- A The scan-out window shows the items that need to be scanned.
- **B** The scanned item tree shows the items that have been scanned and associated containers.
- **C** The Scanner button allows you to reiterate the Scanner Window.
- **D** The Scan-Out Log option lists any errors in scanned volumes.

Scan out the required tapes using your preferred scanning method

When finished scanning out volumes click Next to continue. If you have not scanned out the entire list a warning of Unscanned Items will be displayed. If you wish to scan out the rest of the volumes click No to return to the Scan Out Volumes window. If you wish to continue and leave the remaining volumes unscanned (they can be scanned out at a future time) click Yes to continue.

| Unscanned | l Items                                                                                       | $\times$ |
|-----------|-----------------------------------------------------------------------------------------------|----------|
| ?         | There are 8 unscanned items remaining.<br>Are you sure that you want to leave them unscanned? |          |
|           | Yes No                                                                                        |          |

### **Scan Out Container Update**

From here you can select a repository.

| 🕻 Ta   | Image: TapeTrack Lite™ - Scan-Out Container Update |                                                 |  |  |  |
|--------|----------------------------------------------------|-------------------------------------------------|--|--|--|
| Instru | ictions                                            |                                                 |  |  |  |
| The    | Scan-Out Location Selection s                      | creen allows you to select a single Repository. |  |  |  |
| E S    | ettings                                            |                                                 |  |  |  |
| So     | can-Out Containers                                 | True                                            |  |  |  |
|        | ontainers                                          |                                                 |  |  |  |
|        | US01.CONT.CONT002                                  |                                                 |  |  |  |
|        | Target Repository                                  | Offsite Vault                                   |  |  |  |
|        | Newly assigned Volumes                             | 3                                               |  |  |  |
|        | Next move                                          | Friday, April 19, 2019 (Today)                  |  |  |  |
|        | Description                                        |                                                 |  |  |  |
|        | Data-Cluster                                       |                                                 |  |  |  |
|        |                                                    |                                                 |  |  |  |
|        |                                                    | < Back Next > Cancel                            |  |  |  |

### Complete

This will bring up the Complete window, from here you can

- Click Finish, Cancel or X to exit TapeTrack Lite
- Click Back to return to start menu and select another task
- Click View Log File to view the log
- Click Print Log File to print out log file for further reference
- Click About This Software to view product and support (email, phone & website) information

Image: TapeTrack Lite™ - Complete

٠ View Log File Print Log File About this Software Finish < Back

From: https://rtfm.tapetrack.com/ - TapeTrack Documentation

Permanent link: https://rtfm.tapetrack.com/lite/function\_scanning\_out?rev=1496855395

Last update: 2025/01/21 22:07

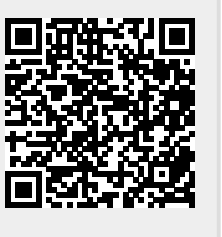

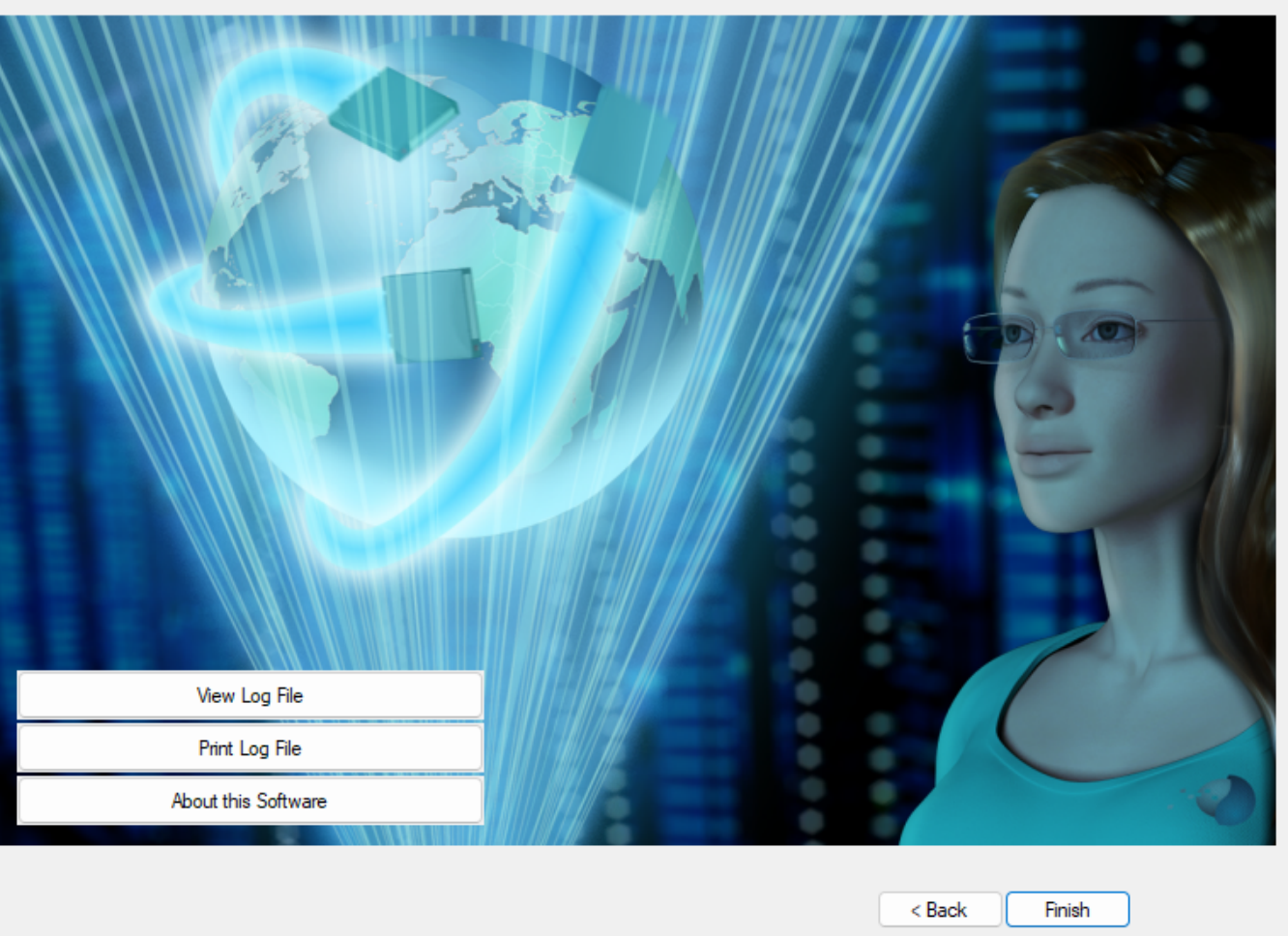

9/9

 $\times$